## アカウント登録方法(A面)

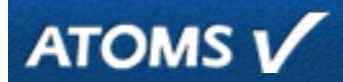

会員番号が届いた後、マイページ(ATOMSアカウント)を作成することで、

・QRコードにて、ご入場いただけます。

※ATOMS-VはA1<sup>-</sup>Expressの会員管理システム名称です。

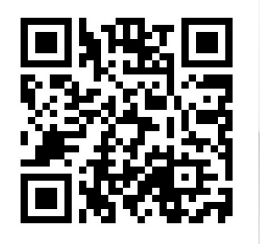

ログインID設定は1回のみです。

## メールアドレスの登録や変更 住所・電話番号の変更もwebから。

迷惑メールの防止設定等をされている場合は メールを受信できるよう にドメイン受信指定をお願い致します。尚、セキュリティ設定の高い端 末はA1からのメールを受け取れない場合がございます。 予めご了承ください。

| ログイン                                                                                                    | インターネットサービス<br>利用申請<br>メールバドレス等、必要原用を入力して「仲間する」ボウンを用してください。<br>利用時間のご知何を指わします。                         |
|----------------------------------------------------------------------------------------------------|----------------------------------------------------------------------------------------------------|
| アカウント情報                                                                                                    | ************************************                                                                   |
| DクインID<br>バスワード                                                                                                    | ドゥ·スマート提出/ブレダ提曲<br>会員留号<br>主称月日<br>画研 年 月 日                                                            |
| ログイン                                                                                                    | ■3第5 000000000000000000000000000000000000                                                              |
| アカウントなるアカウント登録をタップ                                                                                                    | 5項目全て入力し「申請する」をタップ<br>※店舗は利用予定店舗を選択                                                                    |
| この反は、利用申請いたたと、のツがとうこといます。<br>※ログインには、登録時に設定いただいたログインIDとバスワードが必要となります。<br>※本マールは送信専用マドレフからの自動配信マールです。返信頂いてもお答うできませたので、予めごて承下さい。                                            | ※会員管理システムと連動しておりますの<br>で、電話番号や生年月日は、入会時等に<br>申告いただいた内容で申請願います。                                         |
| MAYS がほど目等がリーレスがつい日本組合メールとす。と目接いてもの目光にとなどがので、すめと「ホーさい。<br>利 <u>用申請を完了するには、引き続き以下のURLにアクセスして</u> 申請手続きをお願いいたします。<br>https://www5.e-atoms.jp/DSPWebUser/FiledApply/xFe2AtZg | ※会員番号がご不明な場合は<br>A1ホームページ問い合わせに<br>ご連絡ください。                                                            |
| インターネットサービス<br>利用申請                                                                                                    | https://a-1express.jp/contact/                                                                         |
| 会議時<br>22010001582<br>マールマをレフ                                                                                                    | インターネットサービス<br>利用申請 確認                                                                                 |
|                                                                                                    | 48998023557632, ΤΕΝ ΑΥ-ΧΕΥΝΥΝΤΟΤΟΚΕΝΑ<br>ΔΠΑΡΗ<br>220100001522<br><b>Λ-Δ75/λ</b><br>π.καρούψησεη πορια |
| レ <del>スケット</del><br>(漢入力) バスワート 🔜                                                                                                    | <b>DグインID</b><br>mssrel321<br><b>パスワード</b><br>(パスワード編定水山市ドA)                                           |
| 入力內容確認                                                                                                    | 戻る 登録                                                                                                  |
| お好きなログインID(6文字以上)と<br>パスワード(8文字以上)を入力し 入力<br>「入力内容確認」をタップ                                                                                                    | ロ内容を確認をして「登録」をタップ                                                                                      |

## QRコードの表示方法【WEB会員証】(B面)

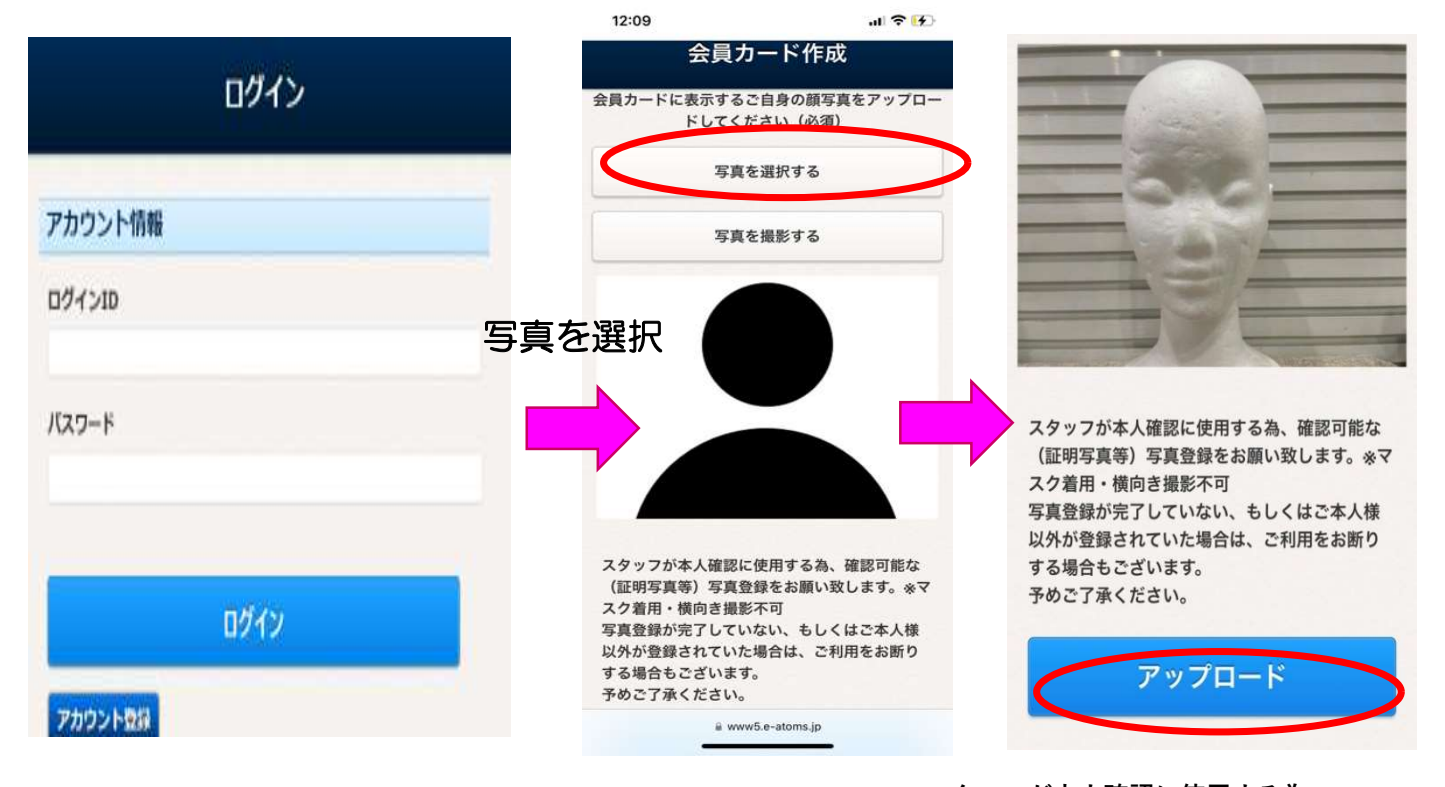

設定したログインIDとパスワードを入 カして「ログイン」をタップ ※アカウント未作成の方はアカウント 作成方法(A面)をご確認ください。

50%

スタッフが本人確認に使用する為、 ご本人と確認可能な(証明写真等)写真登録 をお願い致します。 ※マスク着用・横向き撮影不可。 ご本人様以外が登録されていた場合は ご利用をお断りする場合もございます。

予めご了承ください。

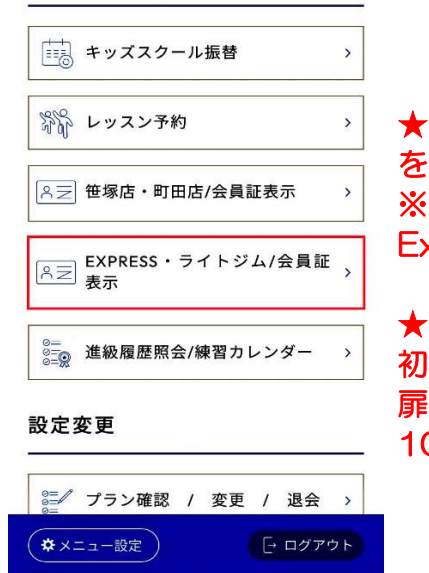

a www5.e-atoms.jp

11:43

GYMDX ...I 令
メニュー

会員証表示をタップ

★EXPRESS・ライトジム/会員証 を選択してください。 ※笹塚・町田店/会員証のボタンでは Expressの店舗は反応しません。

★WEB入会から、QR会員証表示後 初回のみデータ読込の為 扉の機器動作までに 10分少々かかる場合がございます。

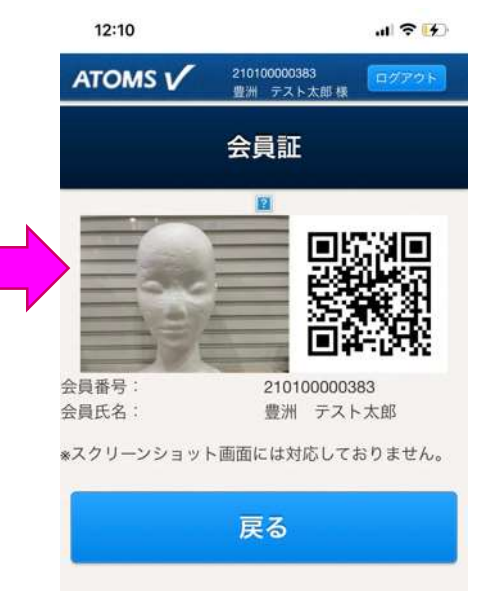

QR会員証で入退場が 可能となります。